# 財産目録の作成方法 その1(操作方法の説明編)

#### 1 シートの枚数と切り替えについて

申立人(原告)の目録と相手方(被告)の目録が複数シートで入っています。表の下 部にある「タブ」をクリックして切り替えると、それぞれのシートが出てきますので、 1シートずつ作成してください。

| 10 | B3   | 三菱東京UFJ銀行花園支店  |     | <b>普通預金</b>        | 3755466         |    |
|----|------|----------------|-----|--------------------|-----------------|----|
| 11 | B4   | 三菱東京UFJ銀行花園支店  |     | 定期預金               | 3755482         | _  |
| 12 | -    |                |     |                    |                 |    |
| 13 | C. 株 | 式              |     |                    |                 |    |
| 14 | 番号   | 内容             |     | 取扱証券会社             | 基準日(別)          | 王  |
| 15 | C1   | 大阪ガス           |     | 野村證券角田支加           | \$ 500          |    |
| 16 |      |                |     |                    |                 |    |
| 17 | D.そ  | の他の有価証券        |     |                    |                 |    |
| 18 | 番号   | 内容             |     | 取扱証券会社             | 基準日(別)          | 王  |
| 19 | D1   | 世界標準債券ファンド     |     | 三并住友信托级行花园支        | UB <sup>F</sup> |    |
| 20 | D2   | ニュージーランド公社債ファン | ŝ   | 三并住友信托銀行花園支        | UB              | 12 |
|    | 4 1  | 財産目録(相手方)      | 財産目 | 目録(申立人)            | sheet1          | 0  |
|    |      |                |     | $\mathbf{\hat{h}}$ |                 |    |
|    |      | 現在のタブ          | もう  | ひとつのタブ             |                 |    |

シートは1人分ずつ,別々に作りますが,財産目録2(申立人・原告)の総合計の数 値が,財産目録1(相手方・被告)の合計欄に自動的に入力されるよう設定してありま す。

|          | 相手方資產-負債等 | 23,319,461        |                     |
|----------|-----------|-------------------|---------------------|
| →財産目録2から | 申立人資產一負債等 | 14,204,475        | つの目録の数値が自動で<br>されます |
|          | 夫婦合計      | 37,523,936        | -110.9.0            |
|          | その1/2     | 18,761,968        |                     |
|          | 申立人への分与額  | 4,557,493 ※目録完成まで | では暫定値               |

## 2 印刷範囲について

この目録は、左側のページが財産の特定と評価額の整理欄、右側のページが当事者の 主張欄になっています。

調停用書式は,右側ページの当事者の主張欄は印刷されないように設定されています。

| ボーム         ボス         ベークレイフクト         営業ズ ボーク         営業ズ ボーク         営業         営業         営         営         営                                                        <                                                                                                    | •          | M (2) 2                                               | ð                         |                                       |                            |                         |                                        | manu        | 1000               | 4H6-10+13CH(2034 | Devi - cherolyse FE  | The statement                      |                                |      |             |
|----------------------------------------------------------------------------------------------------|------------|-------------------------------------------------------|---------------------------|---------------------------------------|----------------------------|-------------------------|----------------------------------------|-------------|--------------------|------------------|----------------------|------------------------------------|--------------------------------|------|-------------|
| Johnson         Ball         July         July                                                                                                    | 2.0        |                                                       | 私 べ<br>二<br>コーザー設<br>のビュー | -50479)<br>20-5<br>2 208              | 数式<br>- 図数3<br>図 免:        | 5-3<br>5/(-<br>80       | Q 2                                    | REFERENCES  | a<br>net           | RUNDIND E        | 3 20/2990 Te         | 2월 - 100回<br>1000回<br>100回<br>100回 | 57日間<br>雨に2か3ール<br>ことうかな道を死亡時ず | 10日本 | 79D         |
| 47         *         *         *         *         *         *         *         *         *         *         *         *         *         *         *         *         *         *         *         *         *         *         *         *         *         *         *         *         *         *         *         *         *         *         *         *         *         *         *         *         *         *         *         *         *         *         *         *         *         *         *         *         *         *         *         *         *         *         *         *         *         *         *         *         *         *         *         *         *         *         *         *         *         *         *         *         *         *         *         *         *         *         *         *         *         *         *         *         *         *         *         *         *         *         *         *         *         *         *         *         *         *         *         *         *         *                                                                                                    |            | ブックの表示                                                |                           |                                       | 表示                         |                         |                                        | X-4         |                    |                  |                      | ウベドク                               |                                |      | 290         |
| No.         No.         No. <td>47</td> <td>e (200</td> <td>XV</td> <td>fx</td> <td></td> <td></td> <td></td> <td></td> <td></td> <td></td> <td></td> <td></td> <td></td> <td></td> <td></td>                                                                                                    | 47         | e (200                                                | XV                        | fx                                    |                            |                         |                                        |             |                    |                  |                      |                                    |                                |      |             |
| APP         JUNE         JUNE           1         APP         APP                                                                                                    |            |                                                       | 8                         |                                       |                            | . K.                    |                                        | 1000        | 21-10              | GALL.            | 39                   | 1.00                               | ×                              |      | 1.26        |
| All production         Description         Description <thdescription< th=""></thdescription<>                                                                                                    | 2.4<br>2.4 |                                                       | -                         |                                       | -                          |                         |                                        | 2000011     | -                  |                  |                      | 841.65                             |                                | _    | [azvar]     |
| Ope         Ope         Database         Ope         Database         Description         Description <thdescription< th=""> <thdescription< th=""></thdescription<></thdescription<>                                                                                                    | 11         | AND CARLEY STREAM                                     | 1000                      | 64<br>56 88/10181                     | 10.4<br>10 16 1<br>10 16 1 | 2/1                     | 120120                                 |             | 92.5               | 4                | Tantan               |                                    |                                |      |             |
| And Sec.         State         Table State         Order State         State                                                                                                    |            | 2. u                                                  |                           | 1000000                               |                            |                         | a,o,o                                  |             | 1975               | SOFIC:           |                      |                                    |                                |      | -           |
| - Παριλή αντάλιζη         January (Laboration)         January (Laboration) <thjanuary (laboration)<="" th="">         January (Lab</thjanuary>                                                                                                    | ALC: NO    | A ANTINA<br>B S & ANT<br>TARY MARKED AN<br>THE SECOND | antes<br>Falls            | TOPA SAPA                             |                            | 04331<br>871.5          | 1204204<br>1204204<br>200400<br>604209 | *           | CD41<br>CD41<br>C1 | 2 000-4<br>2 0   | *\$1288              | 12/08                              | ***:44                         |      | 8-5983      |
| FS         FXXXXXX         VICTOR         EXCENT INFORMATION         EXCENT INFORMATION <thexcent info<="" td=""><td></td><td>19931/19929/0</td><td>20.05</td><td>Roman /</td><td><u>C</u></td><td>100</td><td>120128</td><td>20225</td><td>04</td><td>H I</td><td>10.333.622.07</td><td>- United</td><td></td><td></td><td></td></thexcent> |            | 19931/19929/0                                         | 20.05                     | Roman /                               | <u>C</u>                   | 100                     | 120128                                 | 20225       | 04                 | H I              | 10.333.622.07        | - United                           |                                |      |             |
| OP         Desc.         Parameter         Distribution         Distribution <thdistribution< th=""> <thdistres< th=""> <thdistributio< td=""><td></td><td>48/11</td><td>CHARACTER .</td><td>Partonantag</td><td>6</td><td>377.33<br/>977.33<br/>978</td><td></td><td>505</td><td>E.P</td><td></td><td>*1//08</td><td>*10.0%</td><td>##Priga</td><td></td><td></td></thdistributio<></thdistres<></thdistribution<>                                                     |            | 48/11                                                 | CHARACTER .               | Partonantag                           | 6                          | 377.33<br>977.33<br>978 |                                        | 505         | E.P                |                  | *1//08               | *10.0%                             | ##Priga                        |      |             |
| Altrain         Least         Least         Control         Control         Co                                                                                                    | A la       | P45<br>0.000349577018<br>5x-2-8019348727018           | Paceso<br>Determine       | 110 (1000 H a 6<br>110 10<br>2 100 10 | Steps<br>Lingers           |                         | 100.0000                               | <b>3</b> .5 | 147<br>147         | 1                | 12/200               | 83/44                              | 888eg8                         |      | #2.Y&K      |
| 61         ADD2 MA         ROMARTOTA         RAMP REELA         Dispan         B1         B2         B2 <th< td=""><td>-</td><td>RA.</td><td></td><td>1. Sectores</td><td></td><td></td><td>-</td><td>12000</td><td>10.0</td><td>(H#50)</td><td>123/2222</td><td>1 and 1</td><td></td><td></td><td>Telescore .</td></th<>                                                                                                    | -          | RA.                                                   |                           | 1. Sectores                           |                            |                         | -                                      | 12000       | 10.0               | (H#50)           | 123/2222             | 1 and 1                            |                                |      | Telescore . |
|                                                                                                    | **         |                                                       |                           | 20100.1414                            | 6384                       | ACTA                    | and fail R                             | **          | -                  |                  | \$21.86 <sup>#</sup> | 11.94                              | Ashead                         |      | 244.64      |
|                                                                                                    | 14         | 200000000000000000000000000000000000000               | 2                         | (52) \$K40.04                         | 84.0                       | 54(A)                   | 1341341                                |             | 699.11             | 2                |                      |                                    |                                |      |             |

「表示」→「改ページプレビュー」画面でグレーの範囲は、印刷されません。

財産の内容について細かい説明がしたい,など,当事者の主張欄を使用して印刷をす る必要が生じた場合は,

「表示」→「改ページプレビュー」で、ページ端を示す青いラインを右にドラッグアン ドドロップして、印刷範囲を主張欄全体まで拡張していただくと、当事者の主張欄がグ レーから白に変わり、白い部分が印刷されるようになります。

| 774           | ы<br>ж-д 1                                         | •х к            | -564701                                 | 2:15       | <b>7</b> -1 | 9 校話              | 85 B9                | a volati<br>B | HHF. 18-1303               | EDICE/U - INSUSAN                                                                                                    | CT1812 1311                                          |                                                                                                    |                       |                              |   |
|---------------|----------------------------------------------------|-----------------|-----------------------------------------|------------|-------------|-------------------|----------------------|---------------|----------------------------|----------------------------------------------------------------------------------------------------|------------------------------------------------------|----------------------------------------------------------------------------------------------------|-----------------------|------------------------------|---|
| 12.10         | 20-3 A-3<br>72-3 A-3                               | 1-1-12<br>061-1 | © 10-5<br>≅ 12108                       | - 図数<br>図魚 | ŧк-<br>±С   | Q 1               | AFREAKSI<br>AFREAKSI | ्रम्          | 日<br>新しらけつとや<br>を聞く        | 2 20/2000<br>BE 20/2000                                                                                                    | <ul> <li>分割</li> <li>満示しない</li> <li>満示しない</li> </ul> | 101 回って比較<br>101 回時に200-14<br>180 9 00 1900回道をから戻す                                                              | 240/590<br>10983 -    | 007                          |   |
|               | 7990表示                                             |                 |                                         | 表示         |             |                   | X-4                  |               |                            |                                                                                                    | ウインドク                                                |                                                                                                    |                       | 290                          |   |
| E47           |                                                    | XV              | _fx                                     |            |             |                   | 141201               | 21 1          |                            |                                                                                                    | 11.74                                                |                                                                                                    |                       | 1.4                          |   |
| 1.00          | dt                                                 | 1000            | Carlo Share                             | pasel 12   | -           | 1                 | unerst (             | 1             | SPR.                       | 1012000                                                                                                    | 1100                                                 | 1747 - 1747 - 1747 - 1747 - 1747 - 1747 - 1747 - 1747 - 1747 - 1747 - 1747 - 1747 - 1747 - 1747 - 1747 - 1747 - |                       | 111111111                    |   |
| \$4           | 资金                                                 | 10.1689         | 41:20.08                                |            | 4.8         |                   |                      |               | 81                         | P3/M2R                                                                                                    | 54                                                   | 45 817-25                                                                                                    | ¢.                    | #21#K                        |   |
| 61            | AND SARATS                                         | 10001           | 64                                      | n.a.       | 2/1         | ntuti a           |                      | 92.4          | 31                         |                                                                                                    |                                                      |                                                                                                    | · ·                   |                              |   |
| 4.2           | COSMECTED INTEL                                    | Trings.         | 1-16/394                                | D 10.0     | 10          | 1200.200          |                      | 45,2          | 42.0                       |                                                                                                    |                                                      | -                                                                                                    |                       |                              |   |
|               |                                                    | 1               | 1990-8865 L                             | 0.0000     |             | n auno            |                      | 122.0         | 20210                      |                                                                                                    |                                                      | 1.0                                                                                                    |                       |                              |   |
| 2.00          |                                                    |                 |                                         |            |             | 1                 |                      | _             | a mite                     |                                                                                                    |                                                      |                                                                                                    |                       |                              |   |
|               | antina.                                            | 100             | IGPS SSPE                               | -          | 04531       | 30.000.000        |                      |               |                            | *\$10.00                                                                                                    | 12                                                   | AN                                                                                                    | <u></u>               | 84599                        |   |
| 8- H          | SARAH DE DU TO                                     | Ser.            | Frank Street                            |            | 100112      | 1211211           |                      | 100           | Charles and the second     |                                                                                                    |                                                      |                                                                                                    |                       |                              |   |
| 6.            | 1001010000000                                      | Burne .         | Contactory.                             | -          | 1071.7      | 614.274           |                      | 151           | 111                        |                                                                                                    |                                                      |                                                                                                    |                       |                              |   |
| 64            | 1845121002003                                      | 20.05           | E-Mailed                                | 0          | 1074.23     | 1 1211.010        |                      | 64            | 24                         |                                                                                                    | 100                                                  |                                                                                                    |                       | and the second second        |   |
| 1.0           | 5. mar. 612 (50. st                                | 1993/1973       |                                         |            | - N. 14     | 5 TRUES           |                      | 3/2           | A 211                      |                                                                                                    |                                                      | - W                                                                                                    |                       |                              |   |
| 包片            |                                                    | 1               | 1 1 1 1 1 1 1 1 1 1 1 1 1 1 1 1 1 1 1 1 | 1000000    | 1 million   | Million Party and |                      | 1.00          | -                          |                                                                                                    |                                                      |                                                                                                    |                       | - Income                     | 2 |
| 5             | All an                                             | STICHES?        | Box Company                             | Base A     |             | No. COLUMN        |                      | 1.00          | -                          |                                                                                                    |                                                      |                                                                                                    | and the second second | The second second            |   |
| <u>a</u>      |                                                    | a acres         |                                         |            | - SECURE    | 10.28             |                      | ICP.          | al a                       | - South                                                                                                    | il 77                                                |                                                                                                    | #15                   |                              |   |
| 0.0           |                                                    |                 |                                         |            |             | the states        |                      |               | - Soltower                 | · · ///                                                                                                    | 1011                                                 | ㅋ /기 뜨기 뜨 뿌입                                                                                                    | 71 °C                 | and the second second        |   |
| [# <b>4</b> ] | 85                                                 | PROBADO         | Lis worker                              | 1 Cares    |             | find ummmalität   |                      |               | CONTRACTORS IN CONTRACTORS | and the second second se | 06 03                                                | CHOICE CONTRACTOR                                                                                               |                       | #2.44K                       |   |
| D1            | 1.0000000770/F                                     | 1+**********    | 015016                                  | e blairs   | . (\$94.0k# | 3.41144           |                      | 54.1          | 12.                        |                                                                                                    | - Z V-C                                              | 1 Pulton Z F                                                                                                    | 21-                   | and the second second second |   |
| <u>194</u>    | 5a-0-001000000                                     | []efterningine  | 5 200 151                               | 1 23620    | 100.01      | 181481            |                      | 1991          | 1 mil                      | UA 112 9                                                                                                    | SC4                                                  | MPIC412d                                                                                                    | 11-                   | _                            |   |
| 1.00          | 40                                                 |                 |                                         |            |             | F 1421.421        |                      |               | 1.245.0                    |                                                                                                    | 1. 10 10.00                                          | 10 10 10 10 10 10 10 10 10 10 10 10 10 1                                                                        | 2010                  | wither worth                 |   |
| 44            | 8845-MB                                            |                 |                                         | -          | Sec.        | -                 |                      | 40            |                            | t: Z                                                                                                    |                                                      |                                                                                                    |                       | a sugar                      |   |
| -             | A PACING ANTIONIN                                  |                 | The subscription                        |            | 100115      | and and           |                      | 11.1          | -                          | C. P.                                                                                                    |                                                      |                                                                                                    |                       |                              |   |
| E-            | CONTRACTOR AND AND AND AND AND AND AND AND AND AND |                 | And and a second second                 | -          | Constant.   | [Jaja             |                      | 100           | -                          |                                                                                                    |                                                      |                                                                                                    |                       | -                            |   |
| 1             | CONTRACTOR DECK                                    |                 | Chill and the                           | 88.9       | Della.      | 124124            |                      | 1549.11       | -                          | 100                                                                                                    |                                                      |                                                                                                    |                       |                              |   |
| 100           |                                                    |                 |                                         |            |             | 121124            |                      | -             |                            |                                                                                                    |                                                      |                                                                                                    |                       |                              |   |
| 2-55          | P                                                  | -               |                                         | -          |             |                   |                      | -             | _                          |                                                                                                    |                                                      |                                                                                                    |                       |                              |   |

なお、この書式は、もともと左側の白い部分だけが A4横サイズで印刷されるように 設定されておりますので、印刷範囲を右方向にドラッグして拡張した場合、右側の「当 事者の主張」欄は、財産欄とは別の用紙に A4横で印刷されます。どの部分でページが 切り替わるかは、印刷範囲拡張後「改ページプレビュー」画面に点線で表示されますの で、ご確認ください。もし中途半端なところでページが切り替わってしまう場合は、左 側ページの「書証」欄と、右側ページの「番号」欄の間にページの切り替え線がくるよ うに、切り替えラインをドラッグしてください。 当事者の主張欄にも、左端に「A1」「b2」等の財産番号はついていますので、それ を見れば、どの財産についての主張かがわかるようになっています。

後記3.の手順で財産の記載欄を増やす場合には、右側の「当事者の主張」欄の財産 番号が左側の財産欄と同じになっているかどうかを確認するようお願いします。

#### 3 財産の欄を増やしたり減らしたりする方法について

#### ① 預金が4件以上あるとき→折りたたんである欄を利用

この書式には、預金が8件まで書けるように欄が作ってあります。ただし、4件目 以降は折りたたんで「非表示」にして、見えないようにしてありますので、預金が 4件以上あるときは、「再表示」で折りたたんだ預金欄を表示させてください。再 表示する場合は、折り目の上下の左端欄外の行番号の数字を選択し、<u>右クリックし</u> て「再表示」を選べば、折りたたまれていた内容が再度表示されます。

下の図で欄外の番号が「11」「16」となっているのは、11と16の間に、 12~15行目が折りたたんで見えなくしてある(非表示)ことを示しています。

|    | 0             | 44+       |      |              |          |           |             |
|----|---------------|-----------|------|--------------|----------|-----------|-------------|
| f  | 泰律白(制羅時)現在(円) | 然而基準日     | -    | ックして「再表示」を選ぶ | 外左端の欄をクリ | 11から16までの | B.補幹金<br>番号 |
|    |               |           |      |              |          |           | B1<br>B2    |
|    | 0             | 1/at      |      |              |          |           | B4          |
|    |               |           |      |              |          |           | C. 株式       |
| () | 種数×現在單価(円)    | 業重要項目(規存) | 現在単価 | 基連日(別居時)林数   | 取根证券会社   | 内容        | <b>新</b> 号  |

この例ですと,預金の1番下の「B4」と次の行の欄外の番号(ここでは11~1 6)を選択した状態で右クリックし,「再表示」を選ぶと,折りたたまれて見えな くなっていた欄が表示されます。

## ② 欄を「コピー」と「挿入」で増やす方法について

増やしたい財産の既存の欄の左端の縦の行番号(欄外に水色で1,2…等と記載 された部分)を選択した状態で、そのまま右クリックして「コピー」すると、横の 行が端から端までコピーされます。下の図では、株式の欄を増やしたいので、C1の 株式の左端欄外の番号(この例では15)を選択して、右クリックでコピーしまし た。

| B3    | 三菱東京UFD銀行花園支店                      | 普通預金               | 3755466    |         | H28.1.31  | 405,326    | 405,326    |
|-------|------------------------------------|--------------------|------------|---------|-----------|------------|------------|
| B4    | 三菱東京UEJ銀行花園支店                      | 定期預金               | 3755482    |         | H28.1.31  | 5,003,400  | 5,003,400  |
| - 105 |                                    |                    |            |         | 小計        | 8,602,690  | 8,602,690  |
| C. 株  | 式                                  |                    |            |         |           | 順告         | 統告         |
| 番号    | 内容                                 | 取想延券会社             | 基準日(別居時)科数 | 現在単価(円) | 单価差埠日(現在) | 推敷×晒在単価(円) | 推款×現在単億(円) |
| C1    | 大阪方文                               | 野村国养肉田支店           | 500        | 421     | H29.2.20  | 210,500    | 210,500    |
|       |                                    | Ť.                 |            |         | 小射        | 210,500    | 210,500    |
| 1. 2  | の曲い草運転券                            |                    |            |         |           | 原告         | 被告         |
| 垂号    | 112                                | 取服服券会社             | 基準日(別居時)口数 | 現在単価    | 筆術藝律曰(現在) | 口数×現在単番(円) | 口樂×嶋在単価(円) |
| D1    | 世界標準債券ファント                         | 2.443.0456/1705.93 | 3,802,804  | 0,64979 | H29.2.20  | 2,471,024  | 2,471,024  |
|       | HE A MARTIN AND IN AN ADDRESS OF A | 了自在大街和美的村田大区       | 2022 929   | 0.96639 | 1229.2.20 | 1.954.401  | 1.954.401  |

この状態で、コピーしたすぐ下の欄外の行番号(この図でいうと欄外の16番)

のところを再度選択した上で<u>右クリックして「コピーしたセルの挿入」</u>をすれば, 15と16の間に, コピーした財産目録の行を一行, 挿入することができますので, 表を壊さずに, 表全体を下にずらす形で財産の欄を増やせます。

ここで「貼り付け」をしてしまうと、表の上から貼り付けがされて表が壊れてし まうので、必ず「コピーしたセルの挿入」を選ぶようにしてください。

#### ③ 計算式の修正について

コピーして挿入する方法で行を増やした場合,まず,財産の合計欄の足し算の範 囲を変更する必要があります。

その前提として,表に記載されている「足し算の命令」(←「数式)といいます) の範囲を調べるには,次の方法によります。

まず,財産ごとの合計欄をクリックします。すると,表の上部に「fx」と記載さ れた部分(ここは,枠の中にどのような計算式が記載されているかを示す部分です。) に,足し算の内容を示す計算式が表示されます。

|      | 3 2   | MSP朝朝 ·         | 10 + A' A' -      | E - **                                   | 行い返して全体を思 | 17.90 通貨    | ( <b>7</b> )           | 5                       | V 200 2 2                                                                                                    | 7 <b>F</b>       |
|------|-------|-----------------|-------------------|------------------------------------------|-----------|-------------|------------------------|-------------------------|----------------------------------------------------------------------------------------------------|------------------|
| 1451 | #     | 8 7 11 - 🕀 🏠    | • <u>∆</u> • ã• ≡ | : = <b>=</b> e e = =                     | セルを積合して中央 | ema - 🐨 - 9 | 6 · 11 4 9             | 時代きテーブルとして<br>観式・ 観式設定・ | 110 日本: 11 11                                                                                                    | 結えと 株式<br>カー・ 保護 |
| 270  | 78-F  | 5 2428          |                   | N. N. N. N. N. N. N. N. N. N. N. N. N. N |           | 16          | ne s                   | 2914                    | 24 8                                                                                                    | 12               |
| 92   |       | - 1 × ~ fr      | =SUM(G19/G20      | De                                       |           |             |                        |                         |                                                                                                    |                  |
|      | A     | в 🗸             | -                 | 10                                       | E         | F           | D.                     | н                       | 1                                                                                                    |                  |
| 3    | C. 株  | <b>K</b>        |                   |                                          | -         |             | 原安                     | 被祭                      |                                                                                                    |                  |
| 4    | 番号    | 内容              | 彩胡随拳会社            | 基連日(別医時)林散                               | 現在學価(円)   | 季着要求日(現在)   | (中国) 原在単価(円)           | 特徴×總在希儀(円)              | 偏考                                                                                                    | 者                |
| 5    | C1    | 大國道法            | 新村協养角田主活          | 500                                      | 421       | H29.2.20    | 210,500                | 210,500                 |                                                                                                    | 25               |
| 6    |       |                 |                   |                                          |           | क्यू के     | 210,500                | 210,500                 |                                                                                                    |                  |
| 3    | D. Ť  | の他の有価証券         |                   |                                          |           |             | 展告                     | 捕祭                      | ここをクリックすると、どこか                                                                                                    | 582              |
| 18   | 番号    | 内容              | 助规定券会社            | 基連日(別居時)口数                               | 現在単価      | 単義基準日(諸五)   | 日前×現在車橋(円)             | 日前小親在無(14)              | までの足し算がされるかの                                                                                                    | 計算式              |
| 19   | D1    | 世界標準後芽ファンド      | SPECIMENTERS      | 3,802,804                                | 0.64919   | H29.2.20    | 2,471,024              | 2471,024                | が、上のたの個に表示され                                                                                                    | ð.               |
| 20   | 0/2   | ニュージーウンド公社後ファンド | 14279368910843    | 2,022,373                                | 8,96639   | H29.2.20    | 1,354,401              | 1,554,401               | -                                                                                                    | Ilean I          |
| 28   |       |                 |                   |                                          |           | 481         | 4,425,425              | 4,425,425               |                                                                                                    |                  |
| 22   | 1.000 | 14580           |                   |                                          |           | -           | 原告                     | 接管                      | Faile State Stat |                  |
| 201  |       | 1000            |                   |                                          |           |             | 30.0012 ( 90.0000 ) () | 30.002791000000         |                                                                                                    | -                |

「=SUM (G19:G20)」という計算式が入っています。

これは、「=」が「計算せよ」という命令、「SUM」が「足し算せよ」という命令、「(G19:G20)」というのは「G 列の 19 行目と 20 行目までを足し算せよ」という足し算の範囲の指定です。

この状態で、表の上部のfxの部分をさらにクリックすると、計算式に記載されている足し算の範囲が、表の中に色つきの枠で表示されるようになります。

|         | 40 - Co - P              |               | 制羅力           | )与財雇目録・人)         | 医作成例.xls [互参 | 純一円 - Excel                     |                                               |         |
|---------|--------------------------|---------------|---------------|-------------------|--------------|---------------------------------|-----------------------------------------------|---------|
| 7116    | ホーム 挿入 ペーシレイア            | ウト 数式 デ       | -9 校期 表示      | 印刷                |              |                                 |                                               |         |
| ADDED - | К.<br>b-<br>b-b-b-b-b-b- | 10 - A' A' -  | このD<br>の神7    | のところをク<br>で表示される。 | リックすると、話     | 十算式の 対象とな                       | る範囲が表に色つき                                     | 10 10 A |
| クルナポー   | F 5 7824                 | V             | ALIE .        |                   |              | 教徒                              | 2940                                          | tu.     |
| SUM     | - X / fr                 | SUMG1 - SUMG1 | 5             |                   |              |                                 | /                                             |         |
| -11. A  | B                        | SUM (INIS)    | \$(#2], _] D  | E                 | F            | G                               | E H                                           | 1       |
| 13 C. 精 | 式,                       |               |               |                   |              | 唐告                              | 新音                                            | 10000   |
| 14 番号   | 内容                       | 取招征券会社        | 基準目(別居時) 林数   | 現在単価(円)           | 単価管理日(現在)    | 特許×梁容単齒(円)                      | 推動主動信葉種(円)                                    | 領考      |
| 15 C1   | 大阪方式                     | 暂托能务角田文店      | 500           | 421               | H29.2.20     | 210,500                         | 210,500                                       |         |
| 10      |                          |               |               |                   | -10th        | 210,500                         | 210,500                                       |         |
| 17 D. 2 | の他の有価証券                  | この何では         | 1, fxをクリックすると | 足し草の              |              | 原告                              | 被告                                            |         |
| 18 番号   | 内容                       | 取範囲が水         | 色の枠で示される。     |                   | 素製を成日(統石)    | 口款×梁在景藝(円)                      | 自動×現在単価(円)                                    | 催者      |
| 19 D1   | 世界標準後帯ファンド               | LFR           | VERY AND A    | VIPALITY          | H29.2.20     | 2,471,024                       | 2,471,024                                     |         |
| 20 D2   | ニュージーランド公社債ファンド          | LEARNAMINE    | 2,022,373     | 0,96639           | H29.2.20     | 1,954,401                       | 1,954,401                                     |         |
| 21      |                          |               | 200000000000  | 0.0000000         | 小社           | =SUM(G19:G20)                   | 4,425,425                                     |         |
| 22 日.保修 | 相對約                      |               |               |                   |              | 原告                              | 被营                                            |         |
| 1000    | 1.50                     |               |               |                   |              | the second of the second second | designation of the state of the second second |         |

挿入で財産の行を増やした場合は,挿入した行は,足し算の範囲に含まれていない ため,計算がおかしくなります。

これを修正する方法は2つあります。

## ア 計算式を直接書き直す方法

表の上部の「fx」のところに「=SUM (G19:<u>G20</u>)」とある計算式を,

「「=SUM (G19:<u>G21</u>)」と書き直すと、G列の21行目(挿入した財産の 行)まで足し算がされます。足し算の範囲がうまく修正できたかどうかは、再度 fx をクリックして、水色の枠の範囲で確認してください。

イ 表をクリックして計算式を新規入力する方法

あらかじめ記入されている計算式を消してしまい,自分で新しい足し算の計算 式を簡単に設定することができます。

| ファイル<br>fx<br>無数の<br>薄入 |                   | 21-CO<br>22<br>247<br>247 |          | 7-9 松梨 表示<br>Q 0 | BA<br>A<br>SMO<br>SMO<br>S<br>S<br>S<br>S<br>S<br>S<br>S<br>S<br>S<br>S<br>S<br>S<br>S<br>S<br>S<br>S | <ul> <li>名前の定義 -</li> <li>数式で使用・</li> <li>道氏範囲から作成</li> <li>並られた名前</li> </ul> | 2・参照元のトレーン<br>・信参照先のトレーン<br>3、トレーン矢田の前 | < <p> 、 図前式の表示 、 19-11-9199 (時 - ⑥前にしりねほ フーウシート分析 )</p> | - 55 日本<br>2727年 日本<br>2127年 日本<br>2127年 日本 |
|-------------------------|-------------------|---------------------------|----------|------------------|----------------------------------------------------------------------------------------------------|-------------------------------------------------------------------------------|----------------------------------------|---------------------------------------------------------|---------------------------------------------|
| G19                     | 平均(A)             | $f_X$                     | =D19×E19 |                  |                                                                                                    |                                                                               |                                        |                                                         |                                             |
| - A                     | 軟件の価数( <u>C</u> ) |                           | 0        | D                | E                                                                                                    | F                                                                             | G                                      | н                                                       | 1                                           |
| 13 C. I                 | 超大時( <u>M</u> )   |                           |          |                  |                                                                                                    |                                                                               | 原告                                     | 被告                                                      |                                             |
| 4 審筆                    | 聯小總(1)            |                           | 取损证券会社   | 基準目(別田時)特徴       | 現在準備、円                                                                                                | ● 着着着き日(統在)                                                                   | 特象=現在景藝(円)                             | 敬意×儀花景儀(円)                                              | 儀者                                          |
| 15 C1                   | その街の開前(E)         |                           | 新村路带角田文功 | 500              | 421                                                                                                   | H29.2.20                                                                      | 210,500                                | 210,500                                                 | 100500.0                                    |
| 15                      |                   | -                         | 1        |                  | ÷                                                                                                    | 小計                                                                            | 210,500                                | 210,500                                                 |                                             |
| 17 D. 2                 | の他の有価証券           |                           | 早し加したし   | 「範囲をまず選択した       | - 17.                                                                                                 |                                                                               | 潮茶                                     | 被争                                                      |                                             |
| 18 番号                   | 内容                |                           | まの上部「夢   | btl→[t-bsum      |                                                                                                    | 单着装饰 (1在)                                                                     | 日数=現在単面(円)                             | 口敷×琥在単通(円)                                              | 備考                                          |
| DI DI                   | 世界標準債券ファンド        | 0.12                      | 「合計」亦選   | ふと、運んだ範囲の        | 日し第六                                                                                                  | H20 2.20                                                                      | 2,471,024                              | 2,471,024                                               | 2.2022                                      |
| 20 D/2                  | ニュージーランド公社債の      | ファンボ                      | する命令が、   | 最終行に入力され         | 3.                                                                                                    | H2 2.20                                                                       | 1,954,401                              | 1,954,401                                               |                                             |
| 21 D3                   |                   |                           |          |                  |                                                                                                    | 1                                                                             | 8                                      |                                                         |                                             |
| 22                      |                   |                           |          |                  | _                                                                                                    | 111                                                                           | 1                                      | 4,425,425                                               |                                             |

まず,足し算したい範囲をドラッグして選択します。その時,足し算の結論を入 力する「小計」欄が選択範囲の1番下にくるようにします。その状態で,表の上部 にある「数式」→「オート SUM」→「合計」を選べば,選択した範囲の1番下の枠内 に,選択した部分全体が足し算されて入力される計算式が自動的に入ります。

## ④ 財産番号の修正について

挿入で行を増やした場合は、A1、A2、D1、D2などの財産番号が重複してしま います。そこで、左端の財産番号を修正しますが、その際、右側の主張ページの財 産番号も修正することを忘れないようにしてください。

財産番号を入力するのが面倒な場合は、簡単に連番を入力する方法があります。 既に入力されている番号を2つ以上選択して、その枠の右下部分の「+」マーク をクリックして下に引っ張ると、下側の枠に、D3、D4のように連番が自動的に入 力されます。これは、同じ銀行・支店の預金が複数ある場合の入力の省力化などに も使えます。引っ張ると同じ内容(又は連番)が入力できる、と覚えておいてくだ さい。

| 16 | 1     |         |          |                           |             |         | 小計        |                |
|----|-------|---------|----------|---------------------------|-------------|---------|-----------|----------------|
| 17 | D. そ( | の他の有価証券 |          |                           |             |         |           | 原行             |
| 18 | 番号    |         | 内容       | 取扱証券会社                    | 基準日(別居時)口数  | 現在単価    | 単価基準日(現在) | 口数×現在          |
| 19 | D1    | 世界標準債券  | フマンド     | 三并往太傅記錄行花園文店              | 3 803 804   | 0.64979 | H29.2.20  | 2,             |
| 20 | D2    | アュージーテ  | D1, D202 | 2コマを選択して,                 | 枠の右下の部分を    | 下方 639  | H29.2.20  | 1,             |
| 21 | D3    | X       | 向に引っ張    | ると、下の欄に「[                 | )3 D4…」などが自 | 動的      |           |                |
| 22 | 1     | E .     | に入力され    | る(オートフィル、                 | という。)       |         |           |                |
| 23 |       |         |          | andersen om er sandap kon |             |         | 小計        | 4,             |
| 24 | E.保険  | 影約      |          |                           |             |         |           | 原              |
| 25 | 番号    |         | 保険会社・積   | 餧東                        | 保険証書記号番号等   | 被保険者    | 評価基準日     | 基準日(別<br>解約返戻会 |

### 4 枠の中で改行する方法について

マンションなどの特定事項を記入する場合は,枠の内部で改行できないと記入が困 難です。

枠の中で改行する場合は、「Alt」を押しながら「Enter」を押すと、目に見えない 改行マークが入力されて、改行することができます。

この見本のマンションの「所在」欄の入力の際には、赤い△印の部分に、目に見えな い改行マークが入っています。

| 1225235 |                                                       |                               | i induction               | 10.00           |
|---------|-------------------------------------------------------|-------------------------------|---------------------------|-----------------|
| -1      | 【1棟の建物の表示】<br>大阪市都島区中野町5丁目1番地453<br>(建物の名称)グランファミーユ桜宮 |                               | 鉄筋コンクリート造鋼板葺地下<br>1階付23階建 |                 |
|         | 【敷地権の目的である土地の表示】<br>土地の符号1<br>大阪市都島区中野町5丁目1番地453      |                               | 宅地                        | 6991.59         |
| aЗ      | 【専有部分の建物の表示】<br>(建物の名称)13-1-2100<br>【敷地権の表示】          | 中野町5丁目1番<br>453の13の1の2<br>100 | 居宅/鉄筋コンクリート造1階<br>建       | 21階部分 7<br>5.88 |
|         | 土地の符号1 所有権 📥<br>敷地権の割合 1578443分の7588 📥                |                               |                           |                 |

空白(スペース)を入れる方法で改行しようとすると、後で表の枠の幅を変更したとき、枠内の文字配置がめちゃめちゃになってしまいますので、スペースを入れて改行することは絶対にしないでください。これは、ワードや一太郎で書面を作る際に改行マークを入れるのと同じです。

### 5 使用しない財産欄を折りたたんで一時的に見えなくする方法について

不動産がない,株式がないなどの場合,目録の「A 不動産」「C 株式」などの欄 は不必要になります。このような場合,表の左端の欄外の数字で不要な範囲を選択し, 右クリックして「非表示」を選べば,不要な範囲を折りたたんで見えなくすることが できます。再び表示させたい場合は,前記3の①「再表示」の操作をしてください。